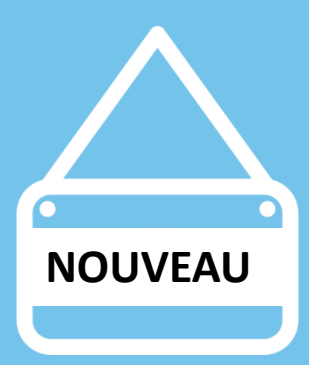

# Guide Administrateur – 3C Espace privé e-Santé Bretagne

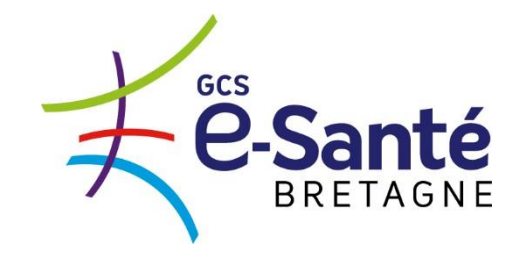

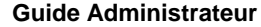

## Page d'accueil du nouveau portail – Espace privé

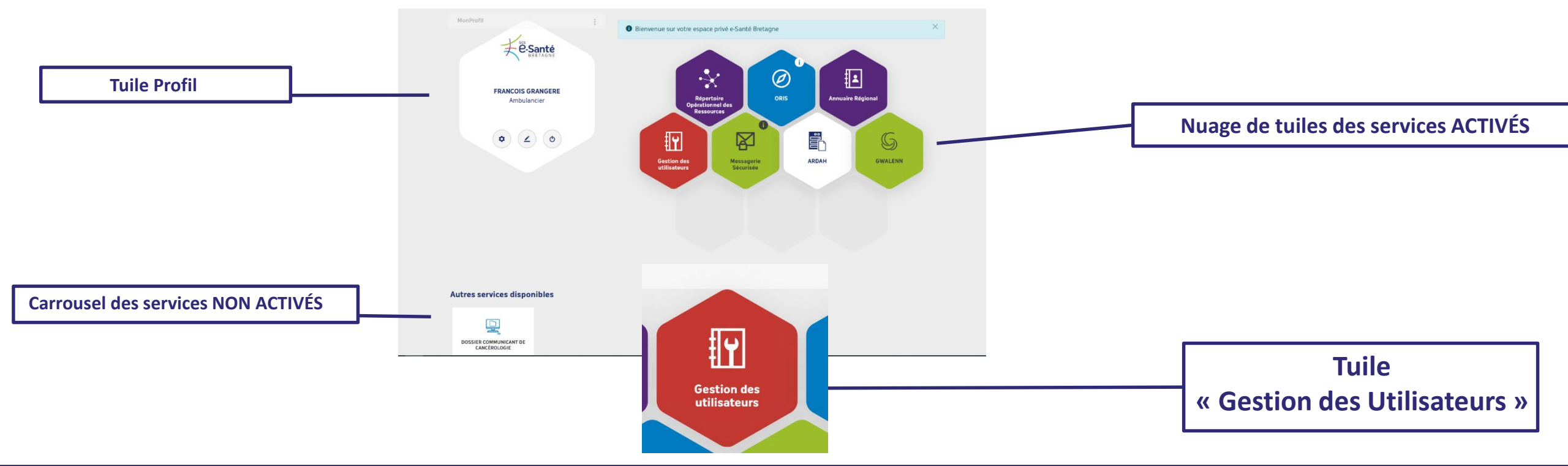

Une fois connecté à votre espace privé e-Santé Bretagne, en tant qu'administrateur du Dossier Communicant de Cancérologie proposé dans l'espace privé e-Santé Bretagne, vous avez accès à une tuile spécifique « Gestion des utilisateurs » afin de valider les droits d'accès à l'utilisateur concerné.

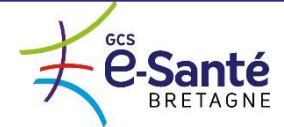

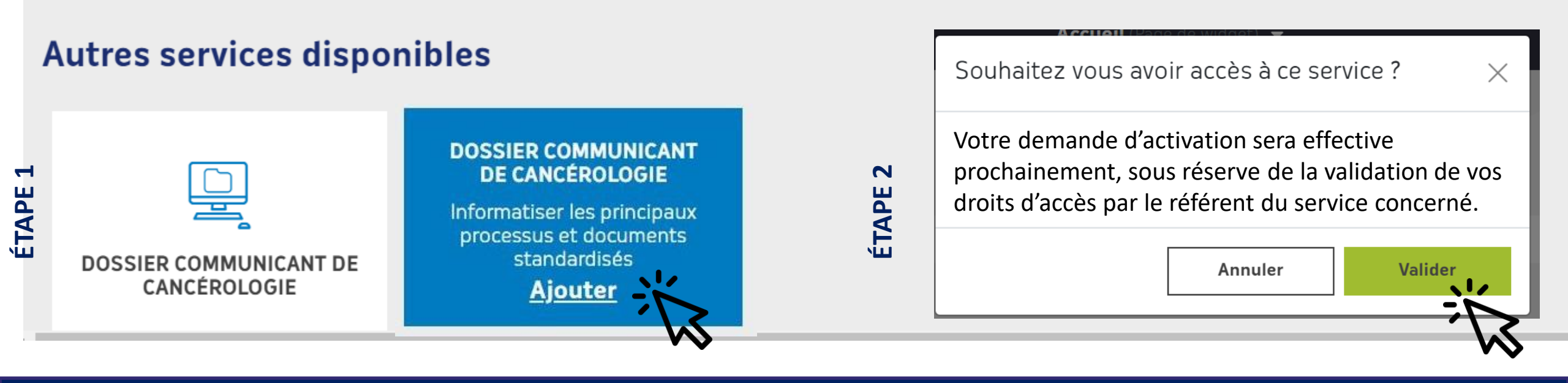

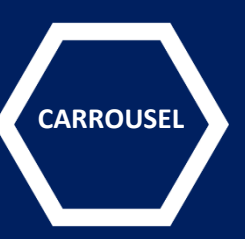

Grande nouveauté : l'utilisateur peut désormais demander l'activation du Dossier Communicant de Cancérologie au sein de son espace privé.

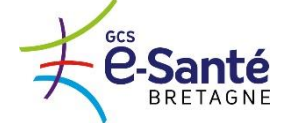

|                                                                                                    | De : <u>identity.manager@telesantebretagne.org</u> [mailto:identity.manager@telesantebretagne.org]                                                                              |
|----------------------------------------------------------------------------------------------------|----------------------------------------------------------------------------------------------------|
|                                                                                                    | Envoyé : lundi 15 juin 2020 09:08                                                                                                    |
|                                                                                                    | À : Administrateur – Services e-Santé Bretagne                                                                                                    |
| Tous les                                                                                                    | Objet : Demande d'accès à traiter : Application Dossier Communicant de Cancérologie                                                                                             |
| administrateurs 3C<br>reçoivent le même                                                                      | Bonjour,                                                                                                    |
| email. Le code postal<br>d'exercice du<br>professionnel vous<br>permet de vérifier par<br>quel 3C la demande | Un professionnel de santé a demandé à accéder à l'application Dossier Communicant de Cancérologie via le portail de l'ENRS :<br>NOM.PRENOM<br>PROFESSION<br>MAIL<br>CODE POSTAL |
| doit être traitée.                                                                                           | Une action de votre part est requise dans l'administration de l'Annuaire Régional pour accepter ou refuser cette demande.                                                       |
|                                                                                                    | Pour cela, vous pouvez consulter la liste personnalisée : "04-ACCES-WebDCR"                                                                                                    |
|                                                                                                    | Email envoyé automatiquement, par l'Annuaire Régional, ne pas répondre.                                                                                                    |

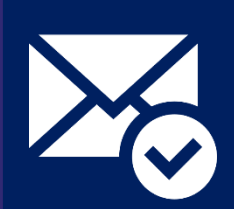

Lorsqu'un utilisateur demande l'accès au Dossier Communicant de Cancérologie pour lequel vous êtes administrateur, vous allez recevoir un mail spécifique pour vous inviter à vous connecter à votre espace privé <u>e-Santé Bretagne afin de lui donner ou non les accès à ce service à travers la tuile « Gestion des utilisateurs ».</u>

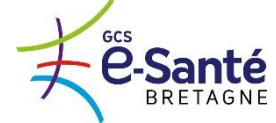

| Image: State State | Annusire Regional<br>ADDH GYALENN           |                    |                         |                   |            |      |              |            |                          |               |              |
|----------------------------------------------------------------------------------------------------|---------------------------------------------|--------------------|-------------------------|-------------------|------------|------|--------------|------------|--------------------------|---------------|--------------|
| E Identity Manager                                                                                                    | Annuaire GCS Bretagne QUALIF                |                    |                         |                   |            |      |              |            |                          | 🔎 💄 elodie. k | uis <b>?</b> |
| Structures                                                                                                    | Personnes                                   |                    |                         |                   |            |      |              |            |                          |               |              |
| Personnes                                                                                                    | Filtre : Seulement mes stru 🗡               | Lieu d'exercice :  |                         | Т                 | ype:       |      | Matricule :  |            |                          |               |              |
| Listes personnalisées                                                                                                    | Numéro Adeli :                              | Numéro RPPS :      |                         | La                | ogin :     |      | Nom :        |            |                          |               |              |
|                                                                                                    | Nom de<br>naissance :                       | Prénom :           |                         | Profess           | sion : 👻 👻 | i    | Spécialité : | ▼ i        |                          |               |              |
|                                                                                                    | Orientation v i                             | Etat Activité : Ac | tif 💌                   |                   |            |      |              |            |                          |               |              |
|                                                                                                    |                                             |                    |                         |                   | Rechercher |      |              |            |                          |               |              |
|                                                                                                    | Liste des neuronnes (47300 ennesistemente)  |                    |                         |                   |            |      |              |            |                          |               |              |
|                                                                                                    | Liste des personnes (47200 enregistrements) | Larenze            | Lawrence and the second |                   |            | 1    |              | 1          |                          | <b>1</b>      |              |
|                                                                                                    | lype                                        | Nom                | Nom de naissance        | Date de naissance | Prenom     | Etat | Protession   | Specialité | Orientation particulière | Login         | Ма           |

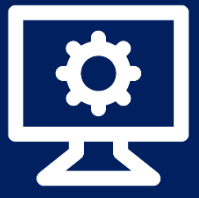

Une fois connecté à l'interface d'administration Annuaire Régional, **3** actions de votre part sont nécessaires pour valider ou non les droits d'accès au Dossier Communicant de Cancérologie pour l'utilisateur concerné.

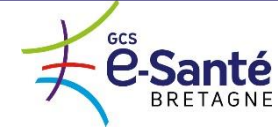

| Identity Manage       | Annuaire GCS Bretagne QUA       | LIF                                                    |                   |             |            |             |       |                            |
|-----------------------|---------------------------------|--------------------------------------------------------|-------------------|-------------|------------|-------------|-------|----------------------------|
| Structures            | Demandes Accès WebDCR           |                                                        |                   |             |            |             |       |                            |
| Personnes             | Demande Accès<br>Cancérologie : | <ul> <li>Réponse Accè</li> <li>Cancérologie</li> </ul> | A traiter 🗸 1     |             |            |             |       |                            |
| Listes personnalisées |                                 |                                                        |                   |             | Rechercher | Effacer     |       |                            |
|                       | Demandes Accès WebDCR (3        | enregistrements)                                       |                   |             |            |             |       |                            |
|                       | Туре 🔺                          | Matricule                                              | Login             | Nom d'usage | Prénom     | Profession  | Etat  | Date de mise à jour Person |
|                       | 2 AGENT                         | GCS02140                                               | francois.grangere | GRANGERE    | FRANCOIS   | Ambulancier | Actif | 26/05/2020                 |
|                       |                                 |                                                        |                   |             |            |             |       |                            |

<u>ÉTAPE 1</u>

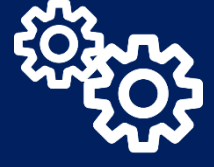

Dans le menu de l'administration Annuaire Régional, vous devez sélectionner dans le menu à gauche « Listes personnalisées/Accès WebDCR»

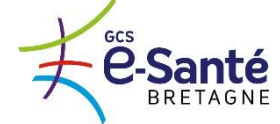

| Demande Accès<br>Cancérologie : | ✓ Réponse Accè<br>Cancérologie | A traiter Y i     |             |            |             |       |                            |
|---------------------------------|--------------------------------|-------------------|-------------|------------|-------------|-------|----------------------------|
|                                 |                                |                   |             | Rechercher | Effacer     |       |                            |
| emandes Accès WebDCR (          | 3 enregistrements)             |                   |             |            |             |       |                            |
| ype 🔺                           | Matricule                      | Login             | Nom d'usage | Prénom     | Profession  | Etat  | Date de mise à jour Person |
| AGENT                           | GCS02140                       | francois.grangere | GRANGERE    | FRANCOIS   | Ambulancier | Actif | 26/05/2020                 |

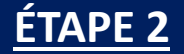

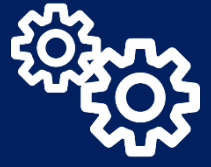

Vous devez alors sélectionner la nouvelle demande dans un état « A traiter » afin d'ouvrir la fiche Annuaire Régional de l'utilisateur.

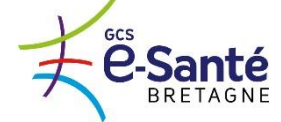

| Réponse Accès Cancérologie * | Acceptée                  | ~ i | Réponse Demande Accès Cancérologie |
|------------------------------|---------------------------|-----|------------------------------------|
|                              | A traiter                 |     |                                    |
|                              | Acceptée                  |     |                                    |
|                              | Jamais demandé<br>Refusée |     | Enregistrer                        |

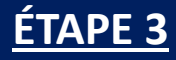

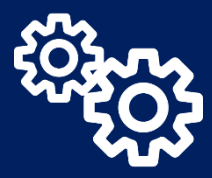

Sur la fiche de l'utilisateur, en bas, vous devez sélectionner, dans la rubrique du service concerné, l'acceptation ou le refus d'accès à celui-ci.

A noter que vous pouvez supprimer l'accès à un utilisateur en sélectionnant « Refusée ».

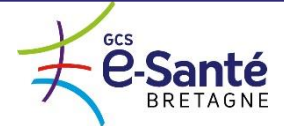

**Guide Administrateur** 

## Démarche de la demande d'activation d'un service

#### Vue Utilisateur avant votre validation

Vue Utilisateur après votre validation

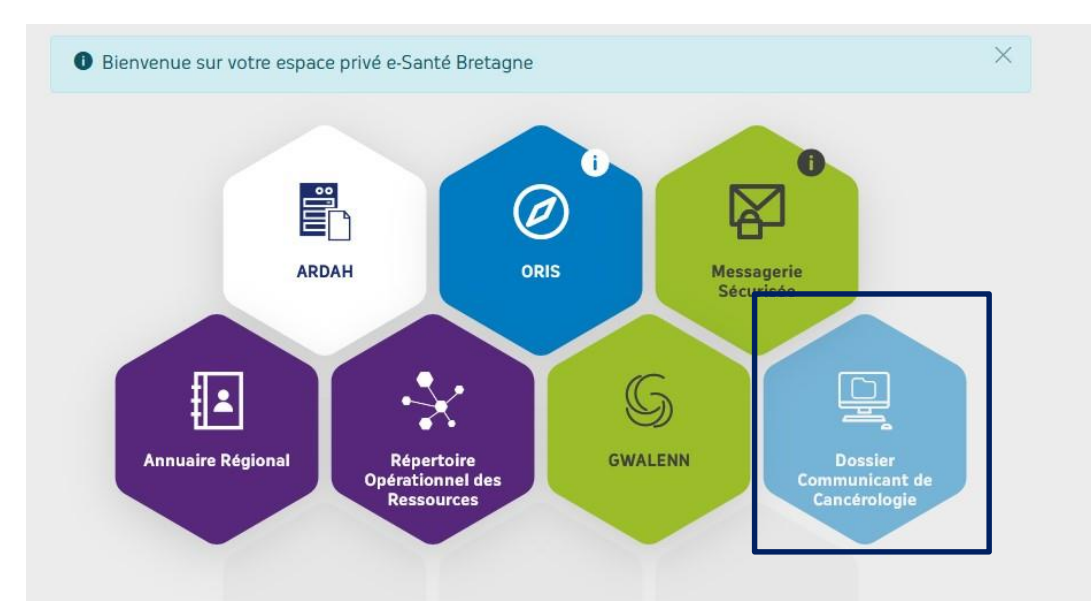

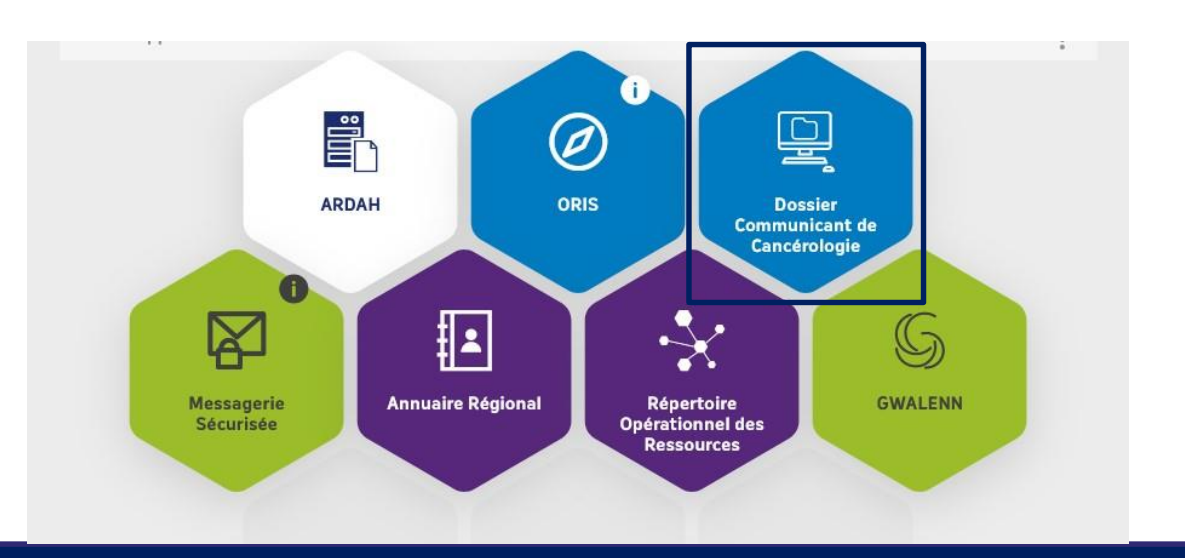

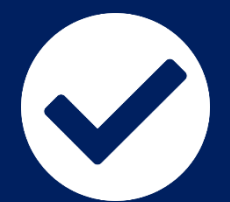

Une fois que vous avez validé les accès au service auprès de l'utilisateur concerné, la tuile du service sera active dans son espace privé e-Santé Bretagne après ré authentification de celui-ci.

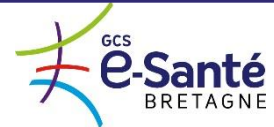

## Activation des droits pour un professionnel de santé qui n'a jamais accédé à l'ENRS

Si un professionnel de santé vous contacte directement en tant que 3C pour avoir accès au Dossier Communicant de Cancérologie, et qu'il a une fiche dans l'annuaire, vous devez :

- Rentrer dans la fiche de la personne
- Renseigner l'adresse email du professionnel dans le champ « Email principal » 2. (adresse qui permettra de générer son mot de passe)
- Sélectionner « Acceptée » dans les services « Accès portail ENRS » et « Accès cancérologie » 3.
- 4. Fournir au professionnel son « login » présent dans sa fiche et lui indiquer de se connecter sur <u>www.services.telesantebretagne.org</u> puis « Authentification par identifiants » CONNEXION DES PROFESSIONNELS DE SANTÉ puis « Vous avez oublié votre mot de passe » pour recevoir un mail de génération lom d'utilisateur de mot de passe

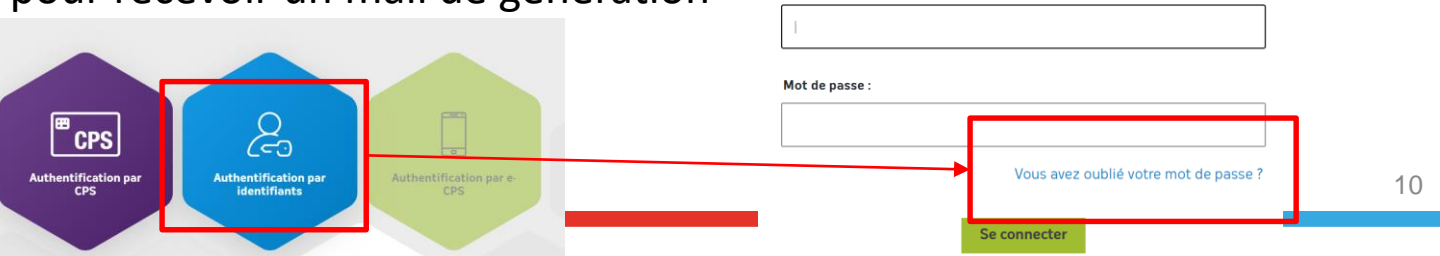

Réponses aux Demandes d'Accès Réponse Accès Portail ENRS \* : Acceptée

se Accès Cancérologie

Rénonse Accès ROR

éponse Accès ARDAH Réponse Accès Administration

Veuillez vous identifie

Réponse Accès Gwalenn \* : Jamais demandé

Sécurisée \*

Régional \*

Annuaire \*

nse Accès Messagerie Jamais demandé

A traite

Refusé

Jamais demandé

Réponse Accès ORIS \* : Jamais demandé

⊻ i ⊻ i

⊻ i

⊻ i v i

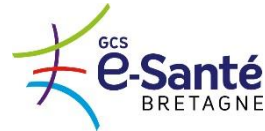

# Activation des droits pour un professionnel non connu dans l'annuaire

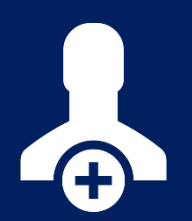

Si un professionnel non connu dans l'annuaire régional vous contacte directement en tant que 3C pour avoir

accès au Dossier Communicant de Cancérologie, **2** actions sont possibles

**1. Pour un professionnel non connu dans l'annuaire régional** (ex : personnel administratif, professionnel de santé arrivant d'une autre région...), invitez celui-ci à compléter le <u>formulaire actuel</u> d'activation de services (ou remplissez-le pour lui); Sa fiche est automatiquement créée dans l'annuaire régional et vous effectuer la démarche décrite précédemment pour lui ouvrir ses accès au DCC.

**2. Pour une création de comptes en masse,** vous devez compléter un fichier pivot qui vous aura été envoyé préalablement par le chef de projet concerné au sein du GCS e-Santé Bretagne. Une fois complété, celui-ci sera traité dans les meilleurs délais afin de donner les accès aux utilisateurs concernés.

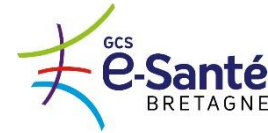

## Actions nécessaires dans webDCR

- Les fiches des personnes qui sont modifiées/créées dans l'annuaire régional sont transmises automatiquement à webDCR dans les 5 minutes qui suivent.
- Ne pas oublier de données les droits nécessaires au professionnel dans webDCR via l'icône « Administration » :
  - Vérification du « login » et « identifiant SSO externe » qui doivent être identiques au login créé dans l'annuaire régional
  - Ajout d'un profil utilisateur
  - Habilitation du professionnel aux dossiers

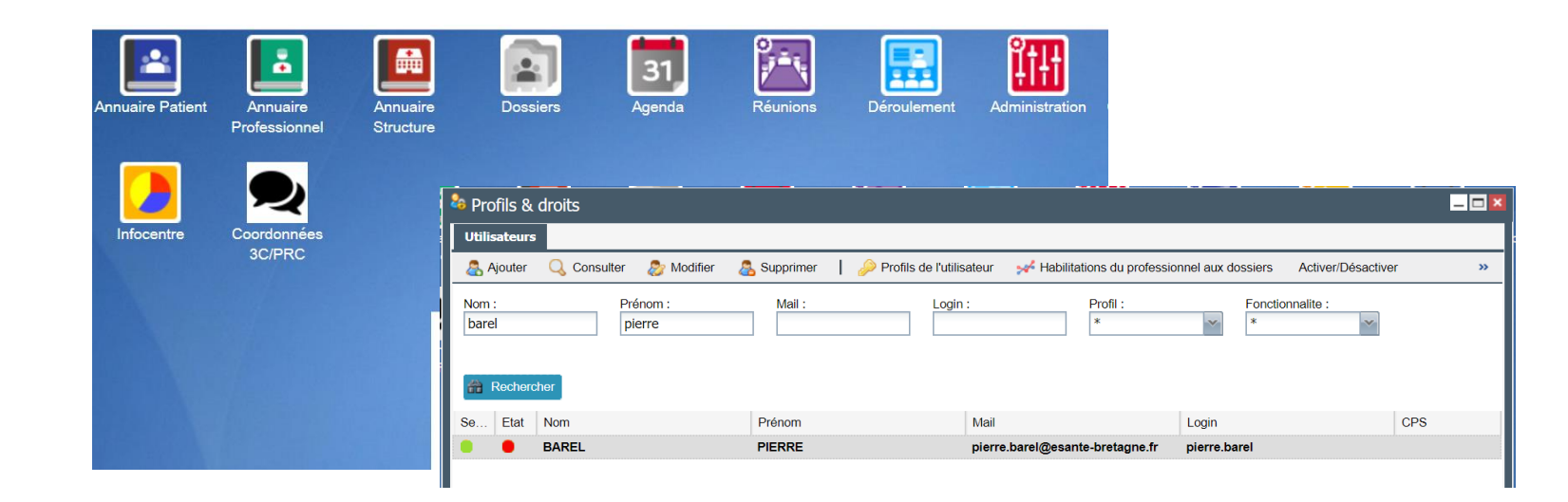

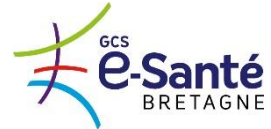

**Guide Administrateur** 

## **Modification des données personnelles**

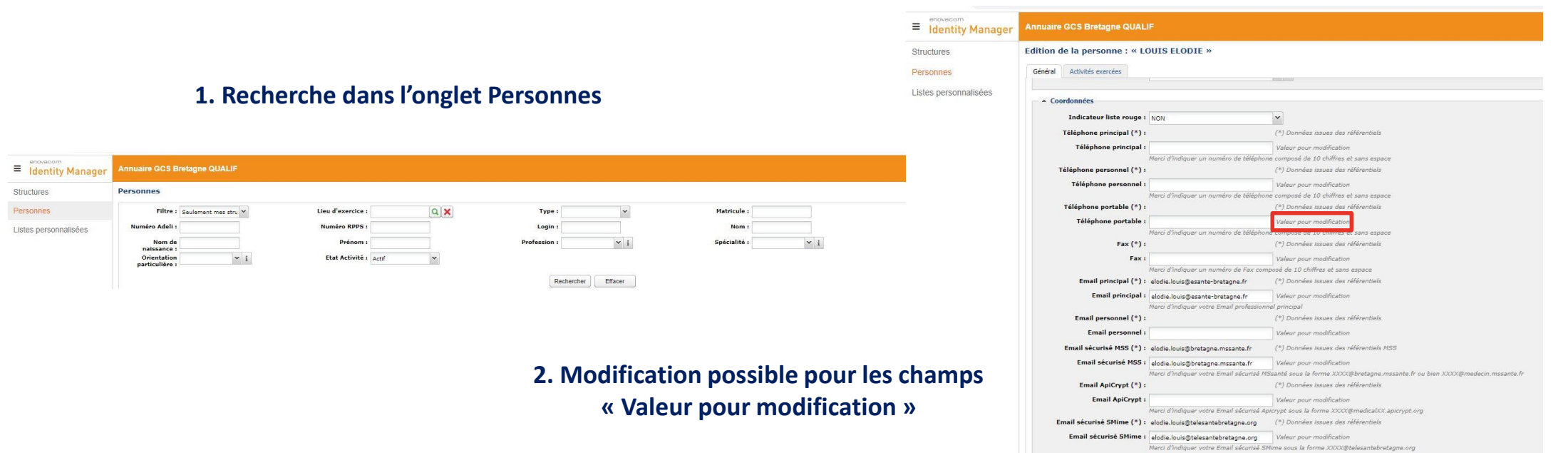

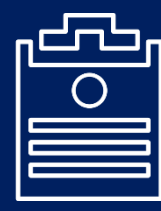

Au sein de l'administration Annuaire Régional , il vous est possible de modifier certaines données dans la fiche personnelle de l'utilisateur. Uniquement les champs où est mentionnée « Valeur pour modification ».

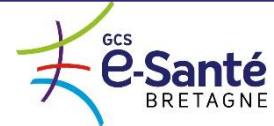

## Modification des données personnelles Compléments d'informations

- Dans l'annuaire régional, les données issues des référentiels nationaux sont identifiées par une \* après le nom du champ. Ces données ne sont pas modifiables mais affichées pour votre information.
- Si vous souhaitez modifier une valeur, il faut écrire la nouvelle information de le champ « valeur pour modification »

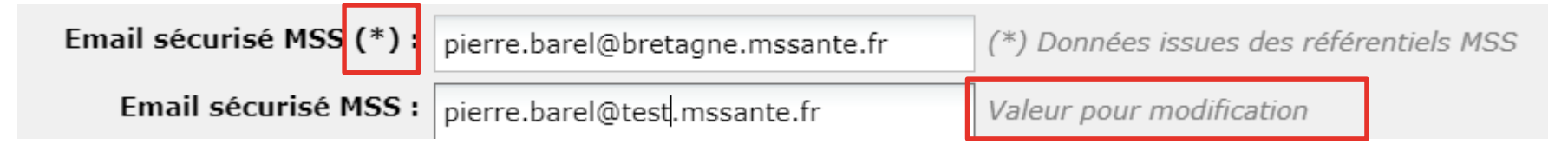

Pour les champs d'adresses postales, les données transmises à webDCR sont une concaténation des champs « N° de voie, type de voie, libellé de la voie, code postal et commune ». Si les champs « valeur pour modification » sont vides, alors les champs \* sont envoyés à webDCR. Sinon, les champs « valeurs pour modifications » sont envoyés.
 Il peut arriver qu'un ou plusieurs des champs ci-dessus soient renseignés en « valeur pour modification » et d'autres non. Il est donc important de s'assurer que tous les champs « valeur pour modification » sont bien renseignés pour qu'il n'y ait pas de mélange. => mettre un espace dans le champ si nécessaire

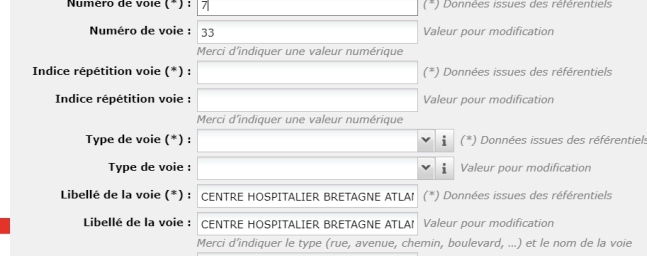

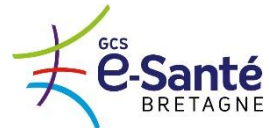

## Modification des données personnelles Compléments d'informations sur les activités

 Les activités du professionnel (correspondent aux lieux d'exercice / structures de rattachement) sont visibles dans l'onglet « activités exercées »:

| Général | Activités exercées |
|---------|--------------------|
|         |                    |

- Les activités sont pour le moment transmises par le national. Si vous avez des modifications/ajouts à faire, il faut les solliciter auprès du GCS (évolution à l'étude pour voir quels droits donner aux 3C).
- Gestion des adresses de messagerie sécurisée :
  - Elles peuvent être renseignées soit au niveau de la « fiche personne », soit dans chacune de ses activités
  - Seules celles décrites dans la « fiche personne » sont envoyées à webDCR (au 05/11/2020) mais une évolution va permettre d'envoyer celles attachées à chaque activité
  - Question : comment gérer si un professionnel souhaite que ses CR-RCP soient envoyés sur l'adresse de son secrétariat alors qu'il dispose d'une adresse personnelle? Etude en cours pour ajouter un champ dédiée dans l'annuaire régional « email sécurisé du secrétariat »

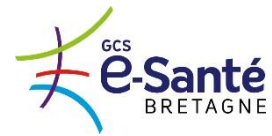

## Modification des données personnelles Compléments d'informations sur les activités

Cible à moyen terme :

- Toutes les modifications sont faites dans l'annuaire régional
- L'annuaire pro webDCR ne sera accessible qu'en consultation (plus de modification possible)

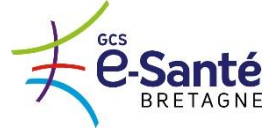